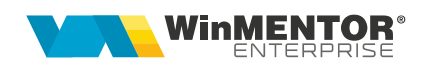

# Interfațare API Emag Marketplace

Interfatarea API EMAG Marketplace a fost realizata pentru:

- 1. Preluarea comenzilor nou plasate (se preiau doar comenzile cu status 1).
- Preluarea informațiilor despre comenzile anulate, generarea facturilor storno, a PDF-ului aferent facturii storno şi ataşarea acestuia în Emag Marketplace la nivelul comenzii inițiale.
- Preluarea retururilor de produse (sunt preluate doar cele cu status 7 finalizat), generarea facturii storno, a PDF-ului aferent facturii storno şi ataşarea acestuia în Emag Marketplace la nivelul comenzii inițiale.
- 4. Actualizarea stocurilor de produse pe platforma Emag Marketplace.

## I. CONFIGURĂRI

#### A. Configurare server Internet Information Services (IIS)

Pentru ca Emag nu permite gazduirea fisierelor pe serverul propriu, pentru a fi disponibile pentru descarcare oricand, este necesara crearea unui spatiu de stocare.

Pentru acest lucru s-a ales varianta crearii unui server web prin intermediul interfetei Internet Information Services (IIS).

Internet Information Services (IIS) se activeaza din meniul Start > Turn Windows Features on or off (dupa activare va necesita restart sistem de operare).

| 📷 Windows Features                                                                                       | _                        |                           | $\times$   |
|----------------------------------------------------------------------------------------------------|--------------------------|---------------------------|------------|
| Turn Windows features on or off                                                                          |                          |                           | ?          |
| To turn a feature on, select its check box. To turn a check box. A filled box means that only part of th | e feature o<br>e feature | off, clear i<br>is turned | its<br>on. |
| 🕀 🗌 Hyper-V                                                                                              |                          |                           | ^          |
| Internet Explorer 11                                                                                     |                          |                           |            |
| Internet Information Services                                                                            |                          |                           |            |
|                                                                                                    |                          |                           |            |
| 🖃 🔳 📙 Web Management Tools                                                                               |                          |                           |            |
| 🕀 🔲 🔚 IIS 6 Management Compatibility                                                                     | /                        |                           |            |
| IIS Management Console                                                                                   |                          |                           |            |
| IIS Management Scripts and Too                                                                           | ols                      |                           |            |
| IIS Management Service                                                                                   |                          |                           |            |
| World Wide Web Services                                                                                  |                          |                           |            |
| 🕀 🔳 🔒 Npplication Development Featu                                                                      | res                      |                           |            |
| 🗉 🔲 🖌 Common HTTP Features                                                                               |                          |                           |            |
|                                                                                                    | velopmer                 | nt feature                | s          |
| Performance Features                                                                                     |                          |                           | _          |
| Security                                                                                                 |                          |                           |            |
| Internet Information Services Hostable                                                                   | Web Core                 | e                         | ~          |
|                                                                                                    | ОК                       | Can                       | cel        |

In IIS > Sites trebuie adaugat un site nou:

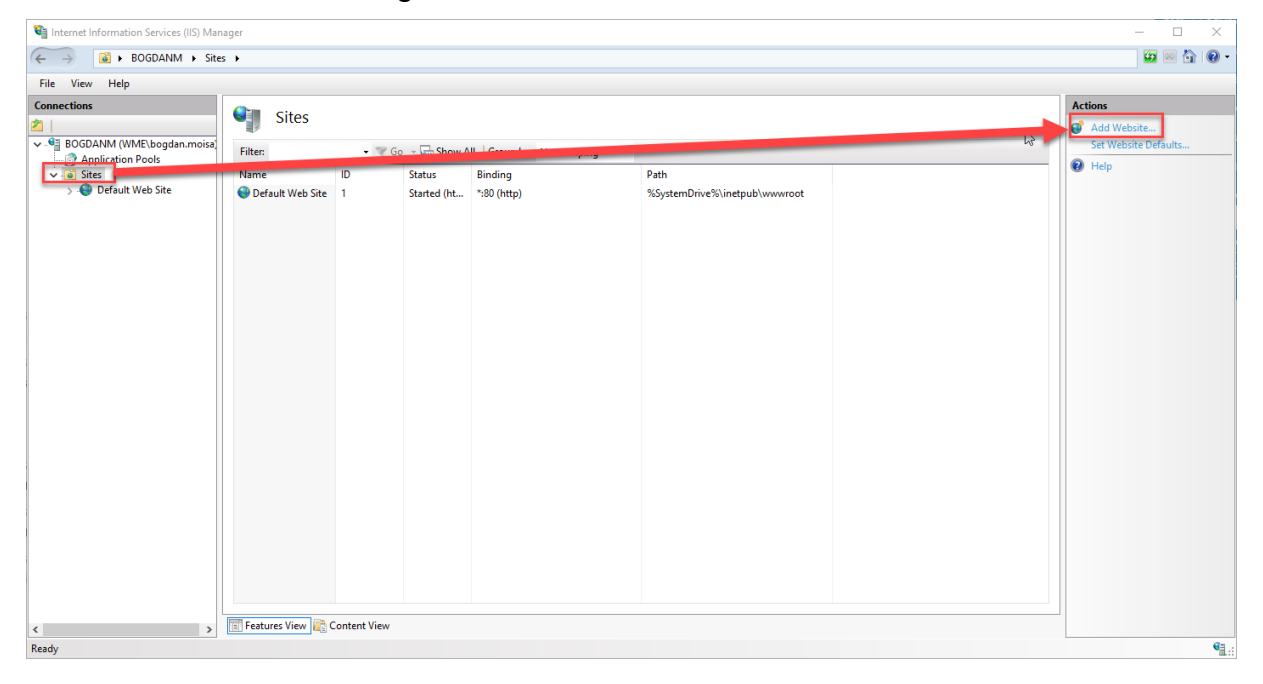

WME – Interfatare Emag

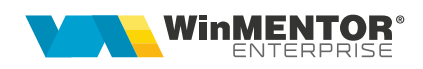

| Add Website                                                                                                    |                   | ?     | $\times$ |
|----------------------------------------------------------------------------------------------------|-------------------|-------|----------|
| Site name:<br>EMAG                                                                                               | Application pool: | elect |          |
| Content Directory<br>Physical path:<br>E:\Upload EMAG<br>Pass-through authentication<br>Connect as Test Settings |                   |       |          |
| Binding                                                                                                    |                   |       |          |
| Type: IP address:<br>http ~                                                                                      | → Port:           |       |          |
| Host name:<br>Example: www.contoso.com or marke                                                                  | eting.contoso.com |       |          |
| Start Website immediately                                                                                        |                   |       |          |
|                                                                                                    | ОК                | Cance | el       |

Din submeniul View Virtual Directories, adaugati calea catre folderul de upload (de exemplu Alias: Upload, Physical Path: D:\UploadEmag).

| Add Virtual Directory       |    |   | ?      | × |
|-----------------------------|----|---|--------|---|
|                             |    |   |        |   |
| Site name: Test             |    |   |        |   |
| Path: /                     |    |   |        |   |
| Alias:                      |    |   |        |   |
| Upload                      |    |   |        |   |
| Example: images             |    |   |        |   |
| Physical path:              |    |   |        |   |
| E:\UploadEMAG               |    |   |        |   |
| Pass-through authentication |    |   |        |   |
| Connect as Test Settings    |    |   |        |   |
|                             |    |   |        |   |
|                             | ОК | ( | Cancel |   |
|                             |    |   | N      |   |

Pozitionati pe site-ul nou creat, accesati Directory Browsing si apelati Enable din partea dreapta a ferestrei.

| Filter:              |                      | 🗕 🐨 Go 👒 💆   | Show All            | Group by: Ar          | ea          | -                   |                |               |         |            |          |
|----------------------|----------------------|--------------|---------------------|-----------------------|-------------|---------------------|----------------|---------------|---------|------------|----------|
| IIS                  |                      |              |                     |                       |             |                     |                |               |         |            | · · ·    |
| <u>_</u>             | CGI                  | Ð            |                     | Ξ                     | 404         | 2                   |                | 3             |         | <b>}</b>   |          |
| Authentic            | CGI                  | Compression  | Default<br>Document | Directory<br>Browsing | Error Pages | Handler<br>Mappings | HTTP<br>Respon | ISAPI Filters | Logging | MIME Types | Modules  |
|                      | 8                    | 9            |                     |                       |             |                     |                |               |         |            |          |
| Output<br>Caching    | Request<br>Filtering | SSL Settings |                     |                       |             |                     |                |               |         |            |          |
| Management           | t                    |              |                     |                       |             |                     |                |               |         |            | <b>^</b> |
|                      |                      |              |                     |                       |             |                     |                |               |         |            |          |
| Configurat<br>Editor |                      |              |                     |                       |             |                     |                |               |         |            |          |
|                      |                      |              |                     |                       |             |                     |                |               |         |            |          |
|                      |                      |              |                     |                       |             |                     |                |               |         |            |          |
|                      |                      |              |                     |                       |             |                     |                |               |         |            |          |
|                      |                      |              |                     |                       |             |                     |                |               |         |            |          |
|                      |                      |              |                     |                       |             |                     |                |               |         |            |          |
|                      |                      |              |                     |                       |             |                     |                |               |         |            |          |
|                      |                      |              |                     |                       |             |                     |                |               |         |            |          |

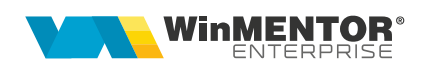

| Directory Browsing                                                                | Alerts                                   |
|-----------------------------------------------------------------------------------|------------------------------------------|
| Use this feature to specify the information that displays in a directory listing. | Directory browsing has been<br>disabled. |
| ✓ Time                                                                            | Actions                                  |
| Size                                                                              | Ev Cancel                                |
| Extension                                                                         | Enable                                   |
| ☑ Date                                                                            | 🕐 Help                                   |
| Long date                                                                         |                                          |
|                                                                                   |                                          |
|                                                                                   |                                          |
|                                                                                   |                                          |
|                                                                                   |                                          |

In File Explorer, navigati la folderul selectat la Physical Path la pasul anterior, si din meniul Properties, tab-ul Sharing, Edit, dati Permisiuni acelui Application pool folosit de site (de exemplu DefaultAppPool), IIS\_IUSRS si IUSR.

| A DefaultAppPool |                | Read/Write 🔻 |
|------------------|----------------|--------------|
| A IIS_IUSRS      |                | Read/Write 🔻 |
| A IUSR           |                | Read/Write 🔻 |
|                  | 1 contractions |              |

Acum folderul va fi accesibil in reteaua locala la ip-ul serverului + alias, de exemplu \\x.x.x.x\upload\ pentru a incarca documente, iar fisierele incarcate vor putea fi accesate prin http, precizand si portul pe care ruleaza serverul, de exemplu http://x.x.x.x81/upload/abc.pdf.

## **Configurare WMEmagIntf**

Configurarea aplicației WMEmagIntf se realizează prin fisierul WMEmagIntf.ini care trebuie să aibă următoarea structură:

| [Configurari]      |                                            |  |  |  |  |
|--------------------|--------------------------------------------|--|--|--|--|
| DBTYPE=            | 0=oracle; 1=postgresql                     |  |  |  |  |
| DBNAME=            | Nume baza de date pentru Oracle sau        |  |  |  |  |
|                    | IP-ul pentru PG                            |  |  |  |  |
| NUMEFIRMA=         | Numele prescurtat al firmei                |  |  |  |  |
| INTERVALUPDATE=1   | Minute                                     |  |  |  |  |
| Gestiune=          | Codul gestiunii in care se afla stocurile  |  |  |  |  |
| GestiuneRetur=     | Codul gestiunii in care se salveaza        |  |  |  |  |
|                    | retururile                                 |  |  |  |  |
| SimbolCont=        | Simbolul tipului contabil pentru           |  |  |  |  |
|                    | intocmirea facturilor                      |  |  |  |  |
| IDArt_TaxaLivrare= | Codul extern sau intern al unui articol de |  |  |  |  |
|                    | tip serviciu pe care se vor inregistra     |  |  |  |  |
|                    | taxele de livrare                          |  |  |  |  |

| USERNAME_EMAG=                          | User-ul utilizat pentru logarea in Emag                   |
|-----------------------------------------|-----------------------------------------------------------|
|                                         | Marketplace                                               |
| PASSWORD_EMAG=                          | Parola utilizata pentru logarea in Emag                   |
|                                         | Intruct platforms Emag pu utilização                      |
| IDPARTCOL=                              | Intrucat platforma Emag nu utilizeaza                     |
|                                         | identificarea oupa codul liscal,                          |
|                                         | dune eed intern eeu evtern                                |
|                                         | dupa cou intern sau extern                                |
| IDARICOL=                               | identificarea articoleior se va face dupa                 |
|                                         |                                                           |
|                                         | IP Rest Server                                            |
| PORTRESTSERVER=                         | Port RestServer                                           |
| PDFListVer=1                            | versiune lista factura pentru export PDF                  |
|                                         | la generare factura retur                                 |
| URL_PDF= http://IP extern server sau    | URL server IIS pentru upload fisiere                      |
| calculator unde se face exportul/folder | PDF                                                       |
| export                                  |                                                           |
| UpdateStoc=N                            | Cand nu se doreste actualizarea                           |
|                                         | stocului                                                  |
| IDArt_Voucher=                          | Radacina codului de identificare articol                  |
|                                         | vouchere.                                                 |
|                                         | Ex: daca la acest parametru se va trece                   |
|                                         | 111111, in WIVIE la codul de identificare                 |
|                                         | articol voucher se va trece 111111_0                      |
|                                         | pentru articolul cu cota de $IVA = 0$ ,                   |
|                                         | 111111_9 pentru articolul cu cota de                      |
|                                         | $1VA = 9 \text{ sau } 111111_19 \text{ pentru articolul}$ |
|                                         | cu cota de TVA = 19.                                      |
| InclusivStocPromis=D                    | In calcului stocului postat pe platforma                  |
|                                         | Emag se tine cont si de cantitatile                       |
|                                         | Cond. are veleri unitare mai mari a C                     |
|                                         | Cano are valori unitare mai mari ca u                     |
|                                         | ace o sincronizare totala a stocufilor                    |
|                                         | existente in orerta Emag. Cand este u                     |
|                                         | sau nu este precizat in lister sunt                       |
|                                         | pastrate fisierele de orerta de la                        |
|                                         | sincronizarea initiala.                                   |

In folderul cu executabilul trebuie sa se regaseasca fisierul Localit.fds care contine legatura intre nomenclatorul de localitati Emag si cel din WME.

# B. Configurari WME

In WME trebuie facute urmatoarele configurari:

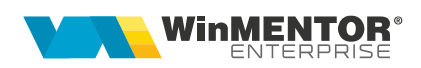

- 1. La nivel de gestiune trebuie creata extensia IDEmag. Gestiunile din care se exporta stocurile trebuie sa primeasca un cod numeric incepand cu 1.
- 2. Trebuie setate constantele **Emag\_Password** si **Emag\_username** pentru acces din WME la platforma.
- 3. Constanta **CaleListeComune** trebuie setata cu aceeasi valoare ca cea trecuta in Physical Path din configurarea serverului IIS (IP intern).
- 4. Constanta **VerListaFact** trebuie initializata cu versiunea de lista ce se doreste a fi utilizata la generarea facturilor.
- 5. Trebuie definit un articol de tip serviciu pentru inregistrarea taxelor de livrare. (codul articolului trebuie trecut in fisierul WMEmagIntf.ini la IDArt\_TaxaLivrare).
- 6. Trebuie definit un carnet pentru comenzi online.
- 7. In Rest Server trebuie configurat sa se atribuie automat numere de facturi si livrari din carnete predefinite.

| <u>Numerotarea</u> | facturilor se face automat                           |
|--------------------|------------------------------------------------------|
| Carnet facturi     | Factura fiscala,Simbol: RS,Subunitate: Sediu Centra  |
| Carnet livrari     | Dispozitie de livrare,Simbol: RS,Subunitate: Sediu C |
|                    |                                                      |

 constanta URLPDF\_Emag trebuie initializata cu http://x.x.x.xi81/upload/ (http://IP extern server sau calculator unde se face exportul/folder export/) calea care e configurata in serverul IIS pentru upload.

Il Atentie la URL-ul trecut in calea constantei, nu trebuie sa existe spatii dupa acesta. Se poate verifica daca este activ incercandu-se conectarea de pe un calculator din alta retea.

- 9. Constanta AutoExportF trebuie initializata cu valoarea "Export la fiecare salvare fara atentionare".
- 10. Constanta **VerListaFact** trebuie initializata cu versiunea de lista de pe care sa se preia configurarile facturii.
- 11. In versiunea de lista trebuie setat in configurari denumirea fisierului exportat.

Recomandam ca denumirea sa fie setata astfel:

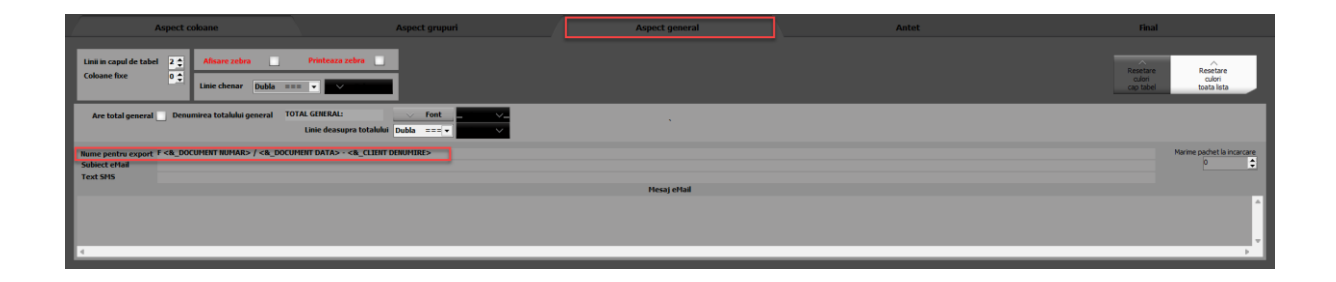

#### C. Configurari Emag MarketPlace

Pentru a nu primi erori la conectarea cu WME in portalul Emag MarketPlace trebuie pus in whitelist IP-ul extern de pe care se face sincronizarea.

| API Code: 🕜        |         | AWB callback URL      | Order callback URL                  |
|--------------------|---------|-----------------------|-------------------------------------|
| mediadocs          |         |                       |                                     |
| New product callba | k URL 🔞 | Return callback URL 🔞 | Documentation approved callback URL |
|                    |         |                       |                                     |

Pentru ca pentru retururile sosite prin curier sa se genereze factura de storno trebuie ca in platforma la Retururi sa se seteze finalizat la nivel de retur.

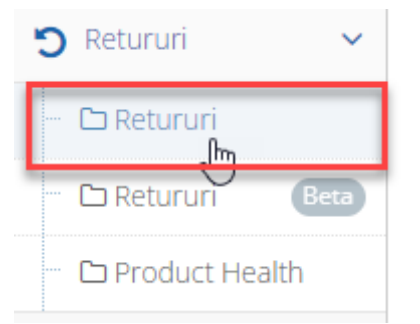

La adaugarea unui articol nou in oferta EMAG se genereaza un ID unic in campul Offer ID. Campul nu este afisat in interfata EMAG, iar pentru a il putea identifica trebuie selectat articolul adaugat si apelata optiunea *XLS download*.

WME - Interfatare Emag

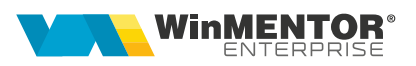

| My offers 🗸 🗸                                                                                                    | inactivation reason                                                                                  | Offers in campaigns                           | Product performance (30 d  | ays)           | Availability     |                 | Days without stock |                 | Days before stock o                                                                                             | depletion                       |
|----------------------------------------------------------------------------------------------------|----------------------------------------------------------------------------------------------------|-----------------------------------------------|----------------------------|----------------|------------------|-----------------|--------------------|-----------------|----------------------------------------------------------------------------------------------------|---------------------------------|
| 🗅 General                                                                                                    | Choose an option                                                                                     | Choose an option -                            | Choose an option           | •              | Choose an option | n •             | All                |                 | 4                                                                                                    |                                 |
| D General Rota                                                                                                    | Supply suggestion (7 days)                                                                           | Supply suggestion (30 days)                   | Products ready for site    |                |                  |                 |                    |                 |                                                                                                    |                                 |
| C) Prices                                                                                                    | <                                                                                                    | 4                                             | All                        |                |                  |                 |                    |                 |                                                                                                    |                                 |
| C Prices (Bitta)                                                                                                    |                                                                                                    |                                               |                            |                |                  |                 |                    |                 |                                                                                                    |                                 |
| CD Stocks                                                                                                    |                                                                                                    |                                               |                            |                |                  |                 |                    |                 |                                                                                                    |                                 |
|                                                                                                    | Number of results: 1                                                                                 |                                               |                            |                |                  |                 |                    | +               | Advanced Elearing                                                                                               | Survey Married                  |
| C Stocks (inta)                                                                                                    |                                                                                                    |                                               |                            |                |                  |                 |                    |                 | The second second second second second second second second second second second second second second second se | a neser                         |
| C Stocks (Inta)                                                                                                    |                                                                                                    |                                               |                            | 1.1            |                  |                 |                    |                 | Totalico inclug                                                                                                 | A Jeardi                        |
| Content quality     Content quality                                                                                                    | All offers     Available     Available     Available                                                 | equires supply soon Out of stock              | Unavailable                | ated           |                  |                 |                    |                 |                                                                                                    | 4 300101 * hose                 |
|                                                                                                    | All offers     Available     Available     XL5 download -     1 offer(s) selected                    | quires supply soon Out of stock               | Unavailable O Auto-inactiv | ated           |                  |                 |                    |                 |                                                                                                    | XLS upload                      |
| C Stocks (Internet quality)<br>C Reviews<br>My opportunities ~<br>Orders •                                                                                                    | All offers     Available     Available     Available     Inage                                       | quires supply soon Out of stock It<br>Product | Unavailable Suto-inactiv   | ated<br>Status | Stock            | Orders<br>value | Performance        | Last 30<br>days | Stocks<br>management @                                                                                          | XLS upload<br>Supply suggestion |
| Content quality Content quality Content quality Contents Orders Corders Corde                                                                                                    | All offers     Available     Available     Available     Available     I offer(s) selecter     Image | quires supply scon. Out of stock I            | Unavailable Auto-inactiv   | ated<br>Status | Stock            | Orders<br>value | Performance        | Last 30<br>days | Stocks<br>management @                                                                                          | XLS upload<br>Supply suggestion |
| Content quality<br>Content quality<br>Characteristics<br>My opportunities<br>Orders<br>Logistics<br>My Galacteristics<br>Logistics<br>My Galacteristics<br>My Galacteristics<br>My Galact | All offers     Available     Available     Available     Available     I offer(s) selecter     Image | quires supply scon                            | Unavailable 🖉 Auto-inactiv | sted<br>Status | Stock            | Orders<br>value | Performance        | Last 30<br>days | Stocks<br>management @                                                                                          | XLS upload<br>Supply suggestion |
| Distocks     Content quality     Discontent quality     Discontent quality     Discontent quality     Discontent quality     Orders     Orders     Or                                                                                                    | All offers     Available     Available     Available     I offer(s) selecter     Image               | quires supply soon Out of stack               | Unavailable Auto-inactiv   | sted           | Stock            | Orders<br>value | Performance        | Last 30<br>days | Stocks<br>management @                                                                                          | XLS upload<br>Supply suggestion |

## In fisierul XLS generat informatia se va gasi pe campul Offer ID

| A                       | в             | с          | D                      | E            | F                  | G             | н                    | 1                         | J                        | к              |
|-------------------------|---------------|------------|------------------------|--------------|--------------------|---------------|----------------------|---------------------------|--------------------------|----------------|
| Product - read only     |               |            | Product identification | n            |                    | Offer ID      | Stock & availability |                           |                          |                |
|                         |               |            |                        |              |                    |               |                      |                           |                          |                |
| validation_name         | category_name | brand_name | part_number_key        | part_number  | ean                | vendor_ext_id | stock                | handling_time             | lead_time                | warranty       |
| Info                    | Info          | Info       | Mandatory              | Mandatory    | Optional/Mandatory | Mandatory     | Mandatory            | Optional                  | Optional                 | Optional/Manda |
| Product name validation | Category name | Brand      | PNK                    | Product code | Product EAN        | Offer ID      | New stock            | of days needed to ship th | days needed to restock t | Warranty       |
|                         |               |            |                        |              |                    |               |                      |                           |                          |                |
|                         |               |            |                        |              |                    |               |                      |                           |                          |                |
|                         |               |            |                        |              |                    |               |                      |                           |                          |                |
|                         |               |            |                        |              |                    |               |                      |                           |                          |                |
|                         |               |            |                        |              |                    |               |                      |                           |                          |                |
|                         |               |            |                        |              |                    |               |                      |                           |                          |                |
|                         |               |            |                        |              |                    |               |                      |                           |                          |                |
|                         |               |            |                        |              |                    |               |                      |                           |                          |                |

Pentru a putea realiza sincronizarea stocurilor acest ID trebuie adaugat pe campul COD PLU al articolului din WME.

| 1. Date generale                                                                                                    | 2. Alte car                                                                                                    | racteristici                                                                                                    | 3. Obie            | ecte: Vedere de ansamblu                                                                                                    |
|----------------------------------------------------------------------------------------------------|----------------------------------------------------------------------------------------------------|----------------------------------------------------------------------------------------------------|--------------------|----------------------------------------------------------------------------------------------------|
| Obiecte derivate din articolul curent                                                                                                    |                                                                                                    | Sursa                                                                                                    | :                  | Valori posibile<br>pentru dimensiuni                                                                                                    |
| 4. Diverse 5. Preturi                                                                                                    | 6. Categ. discount                                                                                                    | 7. Furnizori/Clienti                                                                                                    | 8. Lunare          | 9.Traducere denumiri                                                                                                    |
| BLOCAT Nu nedefinita<br>Cant.impt.vanz.                                                                                                    | Mod<br>depozitare                                                                                                    | Ambalaje Structura<br>colet                                                                                                    | Optionale          | Articol promotional ?                                                                                                    |
| Autorizatie speciala Data expirare autorizatie Caracteristica suplimentara Cod extern Cod intern Cod intern Cod intern Cod ONAS Cod CPV Coeficient raportare CNAS Cod D394 Indus in raportare stoc catter Categori articole pentru care se aplica taxare inversa Nod analiza im m edefinit ? | Achizitionat     Semifabrica     Produs finit     Culansare im     Tara de origine     Restrictionare s      PreLinfo     Sedu Central     S1     S2     ploit     Descriere object | t de la furnizori<br>t propriu<br>propriu<br>propriu<br>piota<br>Franta Nr.zie de va<br>sezonera pensabilati ?<br>statea Tip contabil i Locatie implicit<br>nedefinitnedefinita<br>nedefinitnedefinita | a ata aprovee<br>r | Nefacturabil       ?         Ambalaj/Circula in regin returnabil       ?         Utilizere stoc medu       ?         Inactiv pentru comenzi online       ?         Traducere din articolul generic       ?         Poate intra fara comanda furnizor       ?         Descarcare integrala stoc       ?         Fara stoc       ?         Blocat listare catre casa de marcat       ?         Durata de aprovizionare       zile         Garantie la vanzare       uni         Termen de plata       zile |
| Masa:         kg         %ajustare stoc minim:         Stoc minim:           Volum:         cc         %ajustare stoc optim:         Stoc optim:           Greut.spec.         %ajustare stoc maxim:         Stoc maxim:                                                                     | •                                                                                                    |                                                                                                    |                    |                                                                                                    |
| Data adaugarii 06.05.2021                                                                                                    |                                                                                                    |                                                                                                    |                    |                                                                                                    |

#### **II. FUNCȚIONARE**

După configurarea fisierului ini pentru WMEmagIntf se va porni executabilul care va trebui sa fie in permanenta deschis.

Realizarea tranzactiilor implica si utilizarea RestServer, iar pentru acest lucru se recomanda a se crea o instanta de RestServer dedicata acestui proces.

Se preiau din Emag Marketplace toate comenzile nou plasate cu status 1. Comenzile preluate vor avea la NRI numarul unui atribuit de Emag si se va face automat rezervarea stocului.

Pentru generarea de facturi de iesire se va intra pe fiecare comanda si de pe foita alba se va genera factura de iesire. La salvare se va exporta un fisier PDF care va fi urcat pe platforma Emag si atasat comenzii initiale. Facturile vor prelua acelasi NRI ca si comanda.

|   | Comenzi de la clienti                           |                      |                           | Subunitate:Sediu Central                                        |
|---|-------------------------------------------------|----------------------|---------------------------|-----------------------------------------------------------------|
| 2 | ✓ Operat ? Blocat Anulat<br>Nr.Inreg: 342489292 | Analiza<br>nedefinit | Cu carnet 🖌 Inchisa ?     | Iesire                                                          |
|   | Client                                          |                      | Comanda                   | Generare factura catre client<br>Generare bon la casa de marcat |
|   | Sediul Sediu Firma                              | ? Pret cu amanuntul  | Comenzi LUNA<br>Numar 205 | Generare bon consum                                             |
|   | CF ?                                            | · · ·                | din data 15.11.2023       | Facturare multipla                                              |
|   | Sold in lei %Disc: 0                            | InCoTerms            | <b>▼</b>                  | Generare transfer<br>Generare aviz de expeditie                 |

Pentru toate facturile generate din comenzi provenite din platforma Emag va aparea pe foita alba la Curierat o noua optiune Emag, din care se va putea completa AWB-ul. La transmiterea AWB-ului API-ul Emag va trece automat comanda pe finalizat.

| Iesiri : Facturi fiscale                              |                                         |                                                  |                                                | Subunitate:Sediu Central                                                      |               |
|-------------------------------------------------------|-----------------------------------------|--------------------------------------------------|------------------------------------------------|-------------------------------------------------------------------------------|---------------|
| Operat Blocat Anulat                                  |                                         | <b>?</b>                                         | eFactura 🥑 🚺                                   |                                                                               | Cumulat       |
| Nr.Inreg: 342489292 Emisa de                          | Tip SAF-T 380 - Initiala                | (SAF-T ) ned                                     | lefinit                                        | Pastrare articole facturate in custodie<br>Transfer pentru cont intermediar   |               |
| 1 Document                                            | 2 Liurare                               | 3 Incasare                                       |                                                | Adauga la costuri campanie marketing<br>Adauga la venituri campanie marketing |               |
|                                                       | Factura f                               | iscala                                           | Cien                                           | Inregistrare reclamatie<br>Export EDI                                         |               |
| TVA     Tranzactie interna       %     taxare normala | Factura LUNA                            | Cantar<br>1615 BCA                               | Sediu                                          | Generare aviz expeditie ambalaje<br>Generare custodie delegat ambalaje        |               |
| Moneda Lei Curs 1                                     | din data 16.11.20<br>InCoTerms Mod tra  | 23<br>nsport Natura tranzactiei                  |                                                | Reset LISTAT                                                                  |               |
| Articole valorice nedescarcate     Articole compuse   | ? ?<br>Generare poziti in rosu pentru r | ?<br>docu 🌔 Generare pozitii in rosu din facturi | <ul> <li>Import vanzari prin emular</li> </ul> | e tastatur 📀 Import vanzari prin emulare tastatur                             | Urgent Cargus |
| Articol                                               | odExten UM Cant                         | Pret Valoare                                     | TVA %Ad %C                                     | Impozabil UMs UMa CodIntern AdMax                                             | Dragon Star   |
|                                                       |                                         |                                                  |                                                |                                                                               | eMAG          |

Facturile storno si de retur se vor genera automat in baza de date.

Pentru identificare facturile storno vor prelua la NRI - ul de la comanda urmat de -1, iar cele de retur vor prelua NRI-ul de la comanda urmat de Id-ul unic Emag al facturii.

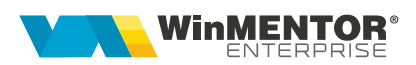

#### III. Instalare / Upgrade WMEmagIntfSrv.exe

1. Se copie executabilele WMEmagIntfSrv.exe în folderul WME.

2. Se lansează din CMD (fiind poziționat în folderul unde este serviciul):

#### WMEmagIntfSrv.exe /install.

**3.** Se pornește serviciul *WME Emag Service* (click dreapta > *Start*) din *Task manager* > *Services.* 

În cazul în care sunt erori la pornirea serviciului, trebuie adaugată o variabilă nouă de sistem. Pentru aceasta trebuie urmați pașii:

*Click dreapta* pe *My computer > Properties > Advanced system settings > Enviroment Variables.* La *System Variables* se adaugă o variabilă nouă TNS\_ADMIN iar valoarea sa va fi calea către folderul în care este fișierul **tnsnames.ora**. După aceasta trebuie dat un restart la calculator.

| Variable                                                                                         | Value                                                                                                    |                |
|--------------------------------------------------------------------------------------------------|----------------------------------------------------------------------------------------------------|----------------|
| Path                                                                                             | %USERPROFILE%\AppData\Local\Microsoft\WindowsA                                                                                                    | pps;           |
| TEMP                                                                                             | %USERPROFILE%\AppData\Local\Temp                                                                                                    |                |
| ТМР                                                                                              | %USERPROFILE%\AppData\Local\Temp                                                                                                    |                |
|                                                                                                  | New Edit                                                                                                    | Delete         |
| /stem variables                                                                                  |                                                                                                    |                |
|                                                                                                  |                                                                                                    |                |
| Variable                                                                                         | Value                                                                                                    | ^              |
| Variable<br>PSModulePath                                                                         | Value<br>%ProgramFiles%\WindowsPowerShell\Modules;C:\Wind                                                                                                    | ∧<br>lows∖syst |
| Variable<br>PSModulePath<br>SUPPORTASSIST_HOME                                                   | Value<br>%ProgramFiles%\WindowsPowerShell\Modules;C:\Wind<br>C:\Program Files\Dell\SupportAssist\                                                                                                    | Nows\syst      |
| Variable<br>PSModulePath<br>SUPPORTASSIST_HOME<br>TEMP                                           | Value<br>%ProgramFiles%\WindowsPowerShell\Modules;C:\Wind<br>C:\Program Files\Dell\SupportAssist\<br>C:\Windows\TEMP                                                                                                    | Nows\syst      |
| Variable<br>PSModulePath<br>SUPPORTASSIST_HOME<br>TEMP<br>TMP                                    | Value<br>%ProgramFiles%\WindowsPowerShell\Modules;C:\Wind<br>C:\Program Files\Dell\SupportAssist\<br>C:\Windows\TEMP<br>C:\Windows\TEMP                                                                                                    | Nows\syst      |
| Variable<br>PSModulePath<br>SUPPORTASSIST_HOME<br>TEMP<br>TMP<br>TNS_ADMIN                       | Value<br>%ProgramFiles%\WindowsPowerShell\Modules;C:\Wind<br>C:\Program Files\Dell\SupportAssist\<br>C:\Windows\TEMP<br>C:\Windows\TEMP<br>C:\app\mentor\product\19.0.0\dbhome_1\network\adm                                                                                                   | lows\syst      |
| Variable<br>PSModulePath<br>SUPPORTASSIST_HOME<br>TEMP<br>TMP<br>TNS_ADMIN<br>USERNAME           | Value<br>%ProgramFiles%\WindowsPowerShell\Modules;C:\Wind<br>C:\Program Files\Dell\SupportAssist\<br>C:\Windows\TEMP<br>C:\Windows\TEMP<br>C:\app\mentor\product\19.0.0\dbhome_1\network\adm<br>SYSTEM                                                                                         | lows\syst      |
| Variable<br>PSModulePath<br>SUPPORTASSIST_HOME<br>TEMP<br>TMP<br>TNS_ADMIN<br>USERNAME<br>windir | Value         %ProgramFiles%\WindowsPowerShell\Modules;C:\WindowsC:\Program Files\Dell\SupportAssist\         C:\Program Files\Dell\SupportAssist\         C:\Windows\TEMP         C:\Windows\TEMP         C:\app\mentor\product\19.0.0\dbhome_1\network\adm         SYSTEM         C:\Windows | lows\syst      |
| Variable<br>PSModulePath<br>SUPPORTASSIST_HOME<br>TEMP<br>TMP<br>TNS_ADMIN<br>USERNAME<br>windir | Value<br>%ProgramFiles%\WindowsPowerShell\Modules;C:\Wind<br>C:\Program Files\Dell\SupportAssist\<br>C:\Windows\TEMP<br>C:\Windows\TEMP<br>C:\app\mentor\product\19.0.0\dbhome_1\network\adr<br>SYSTEM<br>C:\Windows                                                                           | lows\syst      |

## IV. Schimbare versiune executabil WMEmagIntfSrv.exe

**1.** Din *Task manager* > *Services* se oprește serviciul *WME Emag Service* (*click dreapta*).

2. Se lansează din CMD.exe (fiind poziționat în folderul unde este serviciul):

#### WMEmagIntfSrv.exe /uninstall

- 3. Se înlocuiește executabilul de WMEmagIntfSrv.exe.
- 4. Apoi, tot din *CMD.exe* se dă **WMEmagIntfSrv.exe /install.**

**5**. Se revine în *Task manager > Services* și se pornește serviciul *WME Emag Service* (click dreapta).

#### V. Review-uri document

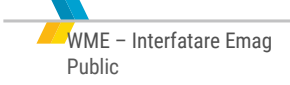

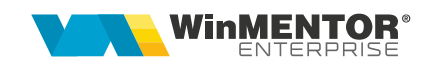